## 个体工商户网站年报步骤

第一步:通过登录国家企业信用信息公示系统(贵州) (https://gsxt.amr.guizhou.gov.cn/index.jspx)报送并 公示 2023 年度报告并依法向社会公示。

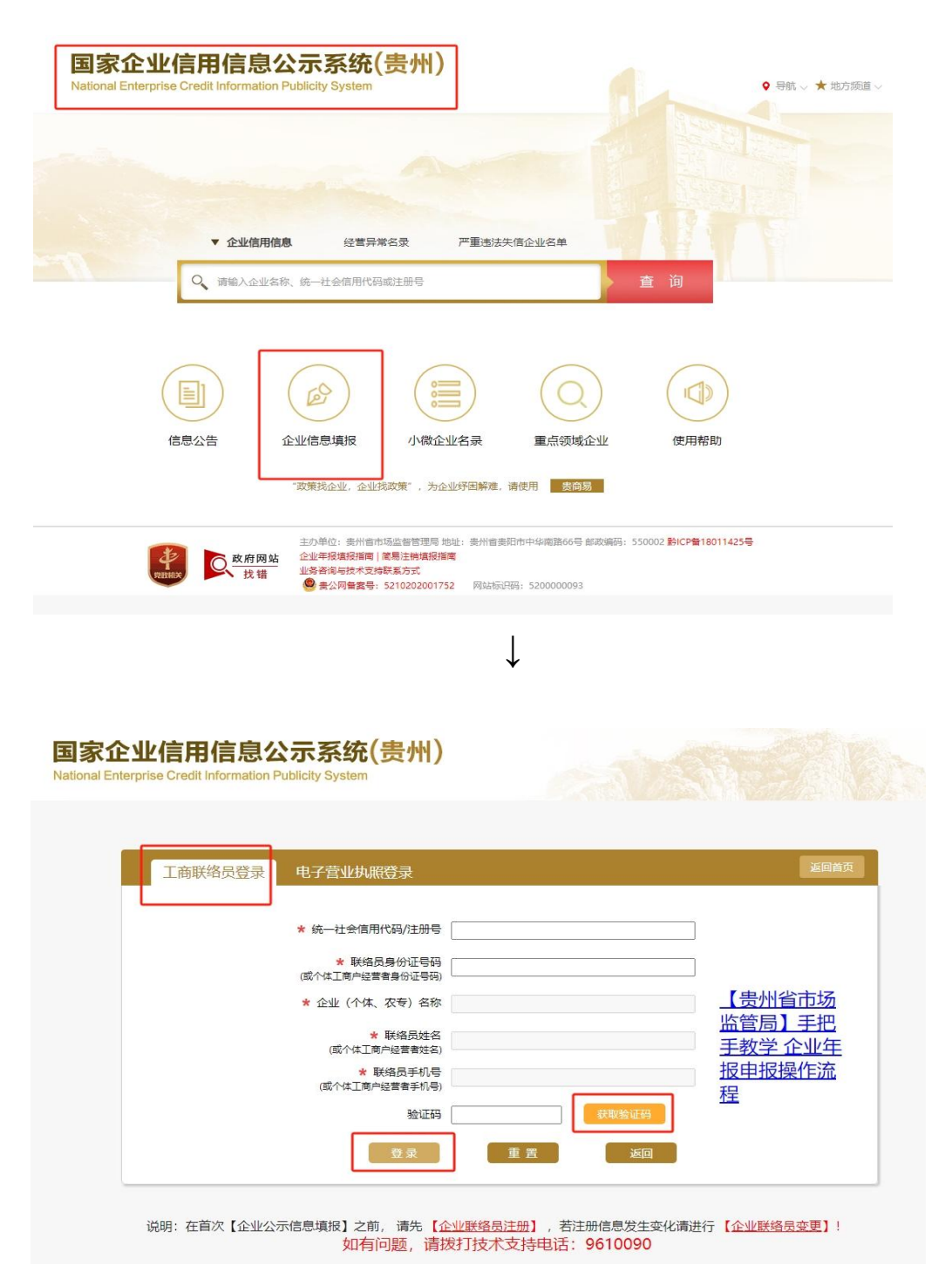

**第二步:**如果填写"联络员身份证号码"时,提示"联络员未注册",则点击页面上"企业联络员注册",对企业联络员进行注册。

|                                                                                                    |                                                                                                    | 返回首页                                                                                                    |
|----------------------------------------------------------------------------------------------------|----------------------------------------------------------------------------------------------------|----------------------------------------------------------------------------------------------------|
| 社会信用代码/注册号                                                                                                    |                                                                                                    |                                                                                                    |
| * 联络员身份证号码<br>I商户经营者身份证号码                                                                                                    |                                                                                                    |                                                                                                    |
| 12 (个体、农专) 名称                                                                                                    |                                                                                                    | <u>【贵州省市场</u><br>监管局】手把                                                                                                    |
| * 联络员姓名<br>或个体工商户经营者姓名)                                                                                                    |                                                                                                    | <u>手教学 企业年</u><br>据由据操作法                                                                                                    |
| * 联络风手机亏<br>个体工商户经营者手机号)                                                                                                    | #####A01770                                                                                                    | 程                                                                                                    |
| 夜 示 二 一 一 一 一 一 一 一 一 一 一 一 一 一 一 一 一 一 一                                                                                                    | 3742334119                                                                                                    |                                                                                                    |
|                                                                                                    |                                                                                                    |                                                                                                    |
| 2】之前,请先【 <u>企业联络员注册</u> 】                                                                                                    | 若注册信息发生变化请进                                                                                                    | 行【企业联络员变更】!                                                                                                    |
| 如有问题, 相级打技不又持守                                                                                                    | ഥ. 9010090                                                                                                    |                                                                                                    |
| 统(贵州)                                                                                                    |                                                                                                    |                                                                                                    |
| <b>统(贵州)</b><br>stem                                                                                                    |                                                                                                    |                                                                                                    |
| 统(贵州)<br>stem                                                                                                    |                                                                                                    |                                                                                                    |
| 统(贵州)<br>stem<br><sup>册号+</sup>                                                                                                    |                                                                                                    |                                                                                                    |
| <b>统(贵州)</b><br>stem<br>#号*<br>姓谷*<br>写明*                                                                                                    |                                                                                                    |                                                                                                    |
| 统(贵州)<br>stem                                                                                                    |                                                                                                    |                                                                                                    |
| 统(贵州)<br>stem ###* ###*  ###* ###* ###* ###* ###* ###* ###* ###* ###* ###* ###* ###* ###* ###* ###* ###* ###* ###* ###* ###* ###* ###* ###* ###* ###* ###* ###* ###* ###* ###* ###* ###* ###* ###* ###* ###* ###* ###* ###* ###* ###* ###* ## | <u>а</u>                                                                                                    |                                                                                                    |
| 统(贵州) stem  # 5 4 5 4 5 6 5 6 7 5 6 7 5 7 6 7 7 7 7 7 7 7 7 7                                                                                                    |                                                                                                    |                                                                                                    |
| (会人) 新号* 日本 日本 <                                                                                                    | Δ<br>Δ<br>Δ<br>Δ                                                                                                    |                                                                                                    |
|                                                                                                    | <ul> <li>★ 联络员身份证号码<br/>Imple置着身份证号码<br/>L (个体、农专)名称         <ul> <li>★ 联络局姓名</li> <li>素 联络局姓名</li> <li>素 联络局建和号</li> <li>★ 联络局非相号</li> <li>金 梁</li> <li>重 置</li> </ul> </li> <li>8) 之前, 请先<br/><u>1</u> (企业联络局注册),<br/><u>清</u>拨打技术支持</li> </ul> | ★ 联络员身份证号码<br>工商/经营着身份证号码<br>业 (个体、农专)名称<br>本 联络员姓名<br>或/付工商/经营着联合)<br>金证码 使意意 如回<br>登录 重 置 返回           2前, 请先 [企业联络员注册],若注册信息发生变化请进:<br>如有问题, 请拨打技术支持申话: 9610090 |

**第三步:**如果填写"联络员身份证号码"时,提示"联络员手机号"不属于办理年报人员的手机号,则可以通过右下角"企业联络员变更",对企业联络员手机号进行变更。

| 国家企业信用信息公<br>National Enterprise Credit Information Pu | <del>法示系统(贵州)</del><br>Jblicity System       |                                  |                                      |
|--------------------------------------------------------|----------------------------------------------|----------------------------------|--------------------------------------|
| 工商联络员登录                                                | 电子营业执照登录                                     |                                  | 返回首页                                 |
|                                                        | * 统一社会信用代码/注册号                               |                                  |                                      |
|                                                        | * 联络员身份证号码<br>(或个体工商户经营者身份证号码)               | ]                                |                                      |
|                                                        | * 企业 (个体、农专) 名称<br>* 联络员姓名                   |                                  | <u>【贵州省市场</u><br>监管局】手把              |
|                                                        | (或个体工商户经营者姓名)                                |                                  | <u>手教学 企业年</u><br><u>报申报操作流</u><br>程 |
|                                                        | 验证码                                          | 获取验证码                            | <u>*</u> ±                           |
|                                                        | 登录                                           | 重置返回                             |                                      |
| 说明:在首次【企业公示                                            | 信息填报】之前,请先 <mark>【企业联络员</mark><br>如有问题,请拨打技术 | 注册】,若注册信息发生变化请进<br>之持电话: 9610090 | 行【企业联络员变更】!                          |
|                                                        |                                              |                                  |                                      |

| 统一社会信用代码/注册号*   |                |
|-----------------|----------------|
| 法定代表人(负责人)姓名*   |                |
| 法定代表人(负责人)证件号码* |                |
| 原联络员姓名*         |                |
| 原联络员证件号码*       |                |
| 原联络员手机号码*       |                |
| 新联络员姓名*         |                |
| 联络员证件类型*        | 中华人民共和国居民身份证 ~ |
| 新联络员证件号码*       |                |
| 新联络员手机号码*       |                |
|                 | (RF)           |

 $\downarrow$ 

**第四步:**进入"工商联络员登录"界面填报好所有信息 后,则系统会向联络员手机号发送一条短信验证码,联络员 可将此条短信验证码填入"验证码"一栏中,最后点击"登 录"。

| 工商联络员登录 | 电子营业执照登录                       |                    |                    |
|---------|--------------------------------|--------------------|--------------------|
|         | ★ 统一社会信用代码/注册号                 | 92522632MA6F9AG50A | $\bigcirc$         |
|         | ★ 联络员身份证号码<br>(或个体工商户经营者身份证号码) | 522632195308013597 | $\bigcirc$         |
|         | * 企业 (个体、农专) 名称                |                    | 【贵州省市场             |
|         | ★ 联络员姓名<br>(或个体工商户经营者姓名)       | 程江宁                | 手教学企业组             |
|         | ★ 联络员手机号<br>(或个体工商户经营者手机号)     | 136*****771        | <u>报申报操作流</u><br>程 |
|         | 验证码                            | 470628 获取金证码       |                    |
|         | 登录                             | 重置                 |                    |

**第五步:**进入下个界面,点击"年度报告填写",根据 提示,对 2023 年度报告进行填报以及之前未年报的年度进 行补报。

| 国家企业<br>National Enterpris | 信用信息公示系<br>e Credit Information Publicity Sy                                                                                                    | <mark>统(贵州)</mark><br><sup>/stem</sup> |        |             |           |
|----------------------------|----------------------------------------------------------------------------------------------------|----------------------------------------|--------|-------------|-----------|
| ① 2024年01月1                | 7日 🚨 悠好! 梶江宁                                                                                                    |                                        |        |             | 🔁 退出登录    |
| (<br>年度<br>日 年度报告管理        | 近当の時間では、「日本の時間」     「日本の時間」     「本の時間」     「本の時間」     「本の時間」     「本の時間」     「本の時間」     「日本の時 | □□□<br>年態报告機取下載                        | 注明公告期版 | 「二」         | (病用学:法保健) |
| 序号                         | 报告年份                                                                                                    | 最后修改日期                                 | 状态     | 公示日期        | 操作        |
| 1                          | 2022年年度报告                                                                                                    | 2023年04月13日                            | 已公示    | 2023年04月13日 | 已上报纸质年报   |
| 2                          | 2021年年度报告                                                                                                    | 2022年02月21日                            | 已公示    | 2022年02月21日 | 已上报纸质年报   |
| 3                          | 2019年年度报告                                                                                                    | 2020年10月23日                            | 已公示    | 2020年10月23日 | 已上报纸质年报   |
| 4                          | 2018年年度报告                                                                                                    | 2019年05月28日                            | 日公示    | 2019年05月28日 | 已上报纸质年报   |
| 5                          | 2017年年度报告                                                                                                    | 2018年03月26日                            | 已公示    | 2018年03月26日 | 查查        |
| 6                          | 2016年年度报告                                                                                                    | 2017年06月05日                            | 已公示    | 2017年06月05日 | 已上报纸质年报   |
| 7                          | 2015年年度报告                                                                                                    | 2016年11月27日                            | 已公示    | 2016年05月19日 | 已上报纸质年报   |
| 8                          | 2014年年度报告                                                                                                    | 2016年11月27日                            | 已公示    | 2015年03月02日 | 已上报纸质年报   |
| 9                          | 2013年年度报告                                                                                                    | 2016年11月27日                            | 已公示    | 2015年03月02日 | 已上报纸质年报   |

| 年度     | 报告填写 信用信息修复        | 提示框                      |     | X                                     | 信用承诺信息     |
|--------|--------------------|--------------------------|-----|---------------------------------------|------------|
| 年度报告管理 | 超估在份               | 年报年度 清选择<br>清选择<br>2023年 | 8报告 | ~ ~ ~ ~ ~ ~ ~ ~ ~ ~ ~ ~ ~ ~ ~ ~ ~ ~ ~ | 18.4%      |
|        | 2022年年度报告          | 2020年月<br>2023年04月13日    |     | 2023年04月13日                           | 已上报纸质年报    |
|        | 2021年年度报告          | 2022年02月21日              |     | 2022年02月21日                           | 已上报纸质年报    |
|        | 2019年年度报告          | 2020年10月23日              |     | 2020年10月23日                           | 已上报纸质年报    |
| 4      | 2018年年度报告          | 2019年05月28日              |     | 2019年05月28日                           | 已上报纸质年报    |
|        | 2017年年度报告          | 2018年03月26日              |     | 2018年03月26日                           | <b>111</b> |
| 6      | 2016年年度报告          | 2017年06月05日              |     | 2017年06月05日                           | 已上报纸质年报    |
|        | 2015年年度报告          | 2016年11月27日              |     | 2016年05月19日                           | 已上报纸质年报    |
| 8      | 2014年年度报告          | 2016年11月27日              |     | 2015年03月02日                           | 已上报纸质年报    |
|        | 2012/46/45 1919/19 |                          |     |                                       | 已上报纸质年报    |

| ational Enterpris     | 信用信息公示。<br>e Credit Information Publicity                 | 系统(贵州)<br><sup>System</sup>                              |     |                                           |                          |
|-----------------------|-----------------------------------------------------------|----------------------------------------------------------|-----|-------------------------------------------|--------------------------|
|                       |                                                           |                                                          |     |                                           |                          |
| < [                   |                                                           |                                                          |     |                                           |                          |
| ■ 年度报告管理<br>序号        | 报告年份                                                      | 年报年度 2023年度                                              |     |                                           | 18-/E                    |
|                       | 2022年年度报告                                                 | 2023年04月13日                                              | 已公示 | 2023年04月13日                               | 已上报纸质年报                  |
|                       | 2021年年度报告                                                 | 2022年02月21日                                              |     | 2022年02月21日                               | 已上报纸质年报                  |
|                       | 2019年年度报告                                                 | 2020年10月23日                                              |     | 2020年10月23日                               | 已上报纸质年报                  |
|                       |                                                           |                                                          |     | 2019年05月28日                               | 已上报纸质年报                  |
| 3                     | 2018年年度报告                                                 |                                                          |     |                                           |                          |
| 3<br>4<br>5           | 2018年年度报告<br>2017年年度报告                                    | 2019年03月26日                                              |     | 2018年03月26日                               | <b>宣言</b>                |
| 3<br>4<br>5<br>6      | 2018年年度报告<br>2017年年度报告<br>2016年年度报告                       | 2019年05月28日<br>2018年03月26日<br>2017年06月05日                |     | 2018年03月26日<br>2017年06月05日                | 宣查<br>已上报纸成年报            |
| 3<br>4<br>5<br>6<br>7 | 2018年年度报告       2017年年度报告       2016年年度报告       2015年年度报告 | 2019#03月26日<br>2018#03月26日<br>2017#06月05日<br>2016#11月27日 |     | 2018年03月26日<br>2017年06月05日<br>2016年05月19日 | 查查<br>已上报纸质年报<br>已上报纸质年报 |

 $\downarrow$ 

**第六步:**进入界面,点击"年度报告填写"后,系统会出现"填写须知"的界面,点击"已阅"-"确定"就可以进行下一步。

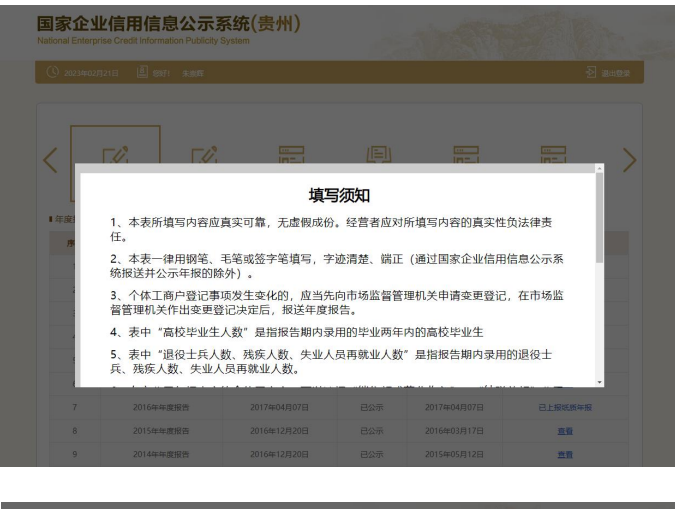

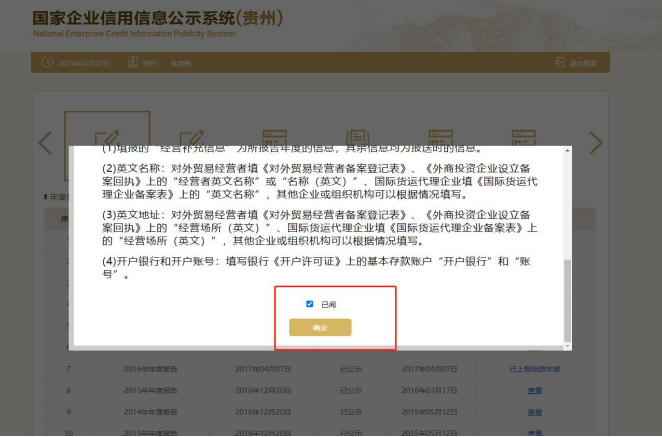

**第七步:**进入"个体基本信息"界面,将相关内容按照 2023年度或者需要补报年度实际经营情况进行填报,如果是 党员的也需要填报党员的情况。所有数据填好后,请点击"预 览"。

| 国家企业信用信息公示系统<br>National Enterprise Credit Information Publicity System | 充(贵州)                                          |               |             |                     |
|-------------------------------------------------------------------------|------------------------------------------------|---------------|-------------|---------------------|
| ① 2024年01月17日 🖺 總好! 稻江宁                                                 |                                                |               |             | 大学出现 一              |
| <ul> <li>▶ 个体基本信息</li> <li>▲ 本信息</li> </ul>                             | 土会信用代码: <b>92522</b>                           | 632MA6F9AG50A |             | 每人上一年拨信息 王室         |
|                                                                         | 2023                                           |               | 一计会信用代码/注册号 | 0757762204465046504 |
| 经营业社会                                                                   | 程江宁                                            |               | 资金数额        | 12 Fm               |
| 联系电话                                                                    | 13668502546                                    |               | 从业人数        | 2                   |
| ■ 从业人数(其中)                                                              |                                                |               |             |                     |
| 其中高校毕业生人数(                                                              | 不公示) 经营者                                       | 0             | 人; 雇员 0     | <u></u>             |
| 其中退役士兵人数(<br>甘中新疾人人数)                                                   | <ul> <li>イ公示) 経営者</li> <li>不公示) 経営者</li> </ul> | 0             | 」人; 雇员 0    | ^;                  |
| 其中失业人员再就业人数(                                                            | 不公示) 经营者                                       | 0             | ]人; 雇员 0    | X;                  |
| ■资产状况信息                                                                 |                                                |               |             |                     |
| 营业领威营业收入                                                                | 5                                              | 万元 (人民币) 〇公元  | 示 ③不公示      |                     |
| 纳税总额                                                                    | 0                                              | 万元(人民币) 〇公元   | 〒 ●不公示      |                     |
| ■ 网站或网店信息                                                               |                                                |               |             |                     |
| 是否有网站或网店 〇                                                              | 是 ③否                                           |               |             |                     |
| ■完建信息                                                                   | <ul> <li>(1) 茶</li> </ul>                      |               |             |                     |
| 加上市 化二乙酸 化二乙酸 化二乙酸 化二乙酸 化二乙酸 化二乙酸 化二乙酸 化二乙酸                             | 山括預备党员) 人数                                     | 0             | <u>۸</u>    | 不公示                 |
|                                                                         | and an arrange of the                          |               | 1000 III    |                     |

| 经营者姓名 程法                                     | Ί÷                  |             | 逆         | 金数额 | 12 | 万:   |
|----------------------------------------------|---------------------|-------------|-----------|-----|----|------|
| 联系电话 130                                     | 668502546           |             | Ы         | 业人数 | 2  |      |
| ■从业人数(其中)                                    |                     |             |           |     |    |      |
| 其中高校毕业生人数(不公示                                | R) 经营               | <b>当</b> 0  | 人; 雇员     | 0   |    | ] 人; |
| 其中退役士兵人数(不公示                                 | 示) 经 <b>营</b> ;     | <b>۲</b>    | 人; 雇员     | 0   |    | ] 人; |
| 其中残疾人人数(不公示                                  | 示) 经营销              | <b>m</b> 0  | 人; 雇员     | 0   |    | ] 人; |
| 其中失业人员再就业人数(不公示                              | F) 经营;              | <b>4</b>    | 人; 雇员     | 0   |    | ] 人; |
| 是否有网站或网店 〇 是<br><b>  党建信息</b><br>是否有党建信息 〇 是 | <ul><li>否</li></ul> |             |           |     |    |      |
| 中共党员(包括预                                     | <b>诸</b> 常员) 人数     | 0           |           | 人   |    | 不公示  |
|                                              | 党组织建制               | □党委 □党总支 □党 | 友部 🖾 未成立党 | 組织  |    | 不公示  |
|                                              | 清是否为党员              | □是 ■否       |           |     |    | 不公示  |
| 经营                                           |                     |             |           |     |    |      |
| 经营                                           | 为党组织书记              | □是□否        |           |     |    | 不公示  |

**第八步:**点击"预览"后,确认填报信息是否符合,就 点击"提交并公示",则此次年报申报成功,并且会在联络 员手机号里面收到一条来自"贵州省市场监督管理局"提示 已年报公示成功的短信。

| 約10年<br>12万元<br>13668502546 | α.   | 2023<br>统—社会信用代码/注册号:<br>经营查社名:<br>网址 | 92522632MA6F9AG5<br>欄工守                                                                                                    | ≥ 退出登<br>50A                                                                                                    |  |
|-----------------------------|------|---------------------------------------|----------------------------------------------------------------------------------------------------|----------------------------------------------------------------------------------------------------|--|
| 12万元<br>13668502546         |      | 2023<br>统一社会信用代码/注册号:<br>经营者姓名:<br>网址 | 92522632MA6F9AG5<br>程工守                                                                                                    | 50A                                                                                                    |  |
| 12万元<br>13668502546         |      | 统一社会信用代码/注册号:<br>经营套姓名:<br>网址         | 92522632MA6F9AG5<br>程江宁                                                                                                    | 50A                                                                                                    |  |
| 12万元<br>13668502546         |      | 经营查姓名:<br>网址                          | 程江宁                                                                                                    |                                                                                                    |  |
| 13668502546                 |      | 网址                                    |                                                                                                    |                                                                                                    |  |
|                             |      | 网址                                    |                                                                                                    |                                                                                                    |  |
|                             |      |                                       |                                                                                                    |                                                                                                    |  |
| 营业额或营业收入<br>纳税总额            |      | 5万元                                   | 选择不公                                                                                                    | 选择不公示                                                                                                    |  |
|                             |      | 0万元                                   | 选择不公                                                                                                    | 2775                                                                                                    |  |
|                             |      | 2人                                    |                                                                                                    |                                                                                                    |  |
| 高校毕业生人数                     | 经营者( | 0人 雇工0-                               | 人不                                                                                                    | 公示                                                                                                    |  |
| 退役士兵人数                      | 经营者( | 0人 雇工0.                               | 人不                                                                                                    | 公示                                                                                                    |  |
| 残疾人人数                       | 经营者( | 0人 雇工0,                               | 人不                                                                                                    | 公示                                                                                                    |  |
| 人员再就业人数                     | 经营者( | 向人 雇工0/                               | 人 不                                                                                                    | 公示                                                                                                    |  |
| 中共党员(包括预备党                  | 员)人数 | 0人                                    | 不公示                                                                                                    |                                                                                                    |  |
| 党                           | 组织建制 | 未成立党组织                                | 不公示                                                                                                    |                                                                                                    |  |
| 经营者是                        | 否为党员 | 否                                     | 不公示                                                                                                    |                                                                                                    |  |
| 经营者是否为党                     | 组织书记 | 否                                     | 不公示                                                                                                    |                                                                                                    |  |
|                             |      |                                       | 時税総額         0万元           ことして、         ことして、           高校毕业生人数         位営者の人         単二の、           退役士兵人数         位営者の人         単二の、           現兵人人数         位営者の人         単二の、           現兵人気         位営者の人         単二の、           現兵人数         位営者の人         単二の、           学児県の連制         予定辺辺道県         単二の、           日本         受担保証制         予定辺辺道県           経営者島富力労用         百         日           「空営者島富力労用         通史弁公示         返回停放 | 納税総額         077元         通路本2           高校毕业生人数         经営者の人         角正ひ人         不           温校士兵人数         经営者の人         角正ひ人         不           現疾人人数         经営者の人         倉正の人         不           現疾人人数         经営者の人         倉正の人         不           大员再吸业人数         经営者の人         角正の人         不           学規現法動         経営者の人         倉正の人         不           中共党员(包括防衛党员)人数         0人         不公示         不公示           学規理保護制         未成立党組织         不公示         不公示           経営者最否为党组织印         百         不公示           授業者員否为党组织印         百         不公示           現交非公示         近回修政         近回修政 |  |

| 国家企业信用信<br>National Enterprise Credit Info | 信息公示系统(贵州)<br>mation Publicity System |                         |        |                    |
|--------------------------------------------|---------------------------------------|-------------------------|--------|--------------------|
|                                            |                                       |                         |        |                    |
| 报告年度:                                      |                                       |                         |        |                    |
|                                            |                                       |                         |        | 92522632MA6F9AG50A |
| 資金数額:                                      |                                       | 经期                      | 審姓名:   | 程江宁                |
| 联系电话:                                      | 13668502546                           |                         |        |                    |
| 是否有网站或网店                                   | 提示<br>否<br>您单位的2023年月                 | 夏报告已经报送公示成功!            | ×      |                    |
| 资产状况信息(币种:人民币)                             | 普业额或营业收纳税总额                           | <del>第</del> 定<br>07176 |        | 选择不公示<br>选择不公示     |
| 从业人数                                       |                                       |                         |        |                    |
|                                            | 高校毕业生人数                               | 至當者0人                   | 10110人 | 不公示                |
|                                            | 退役士兵人数                                | 至舊者0人                   | 廊工0人   | 不公示                |
|                                            | 程度人人数                                 | 至當者0人                   | 雇工0人   | 不公示                |
|                                            | 失业人员再就业人数                             | 至营者0人                   | 雇工0人   | 不公示                |
|                                            | 中共党员(包括预备党员)人数                        |                         |        | 不公示                |
|                                            | 党组织建制                                 | 未成立党组织                  |        | 不公示                |
| 党建信息                                       | 经营者是否为党员                              | 吾                       |        | 不公示                |
|                                            | 经营者是否为党组织书记                           | 杏                       |        | 不公示                |
|                                            | 预验打印                                  | 提交并公示                   | 后回修改   |                    |

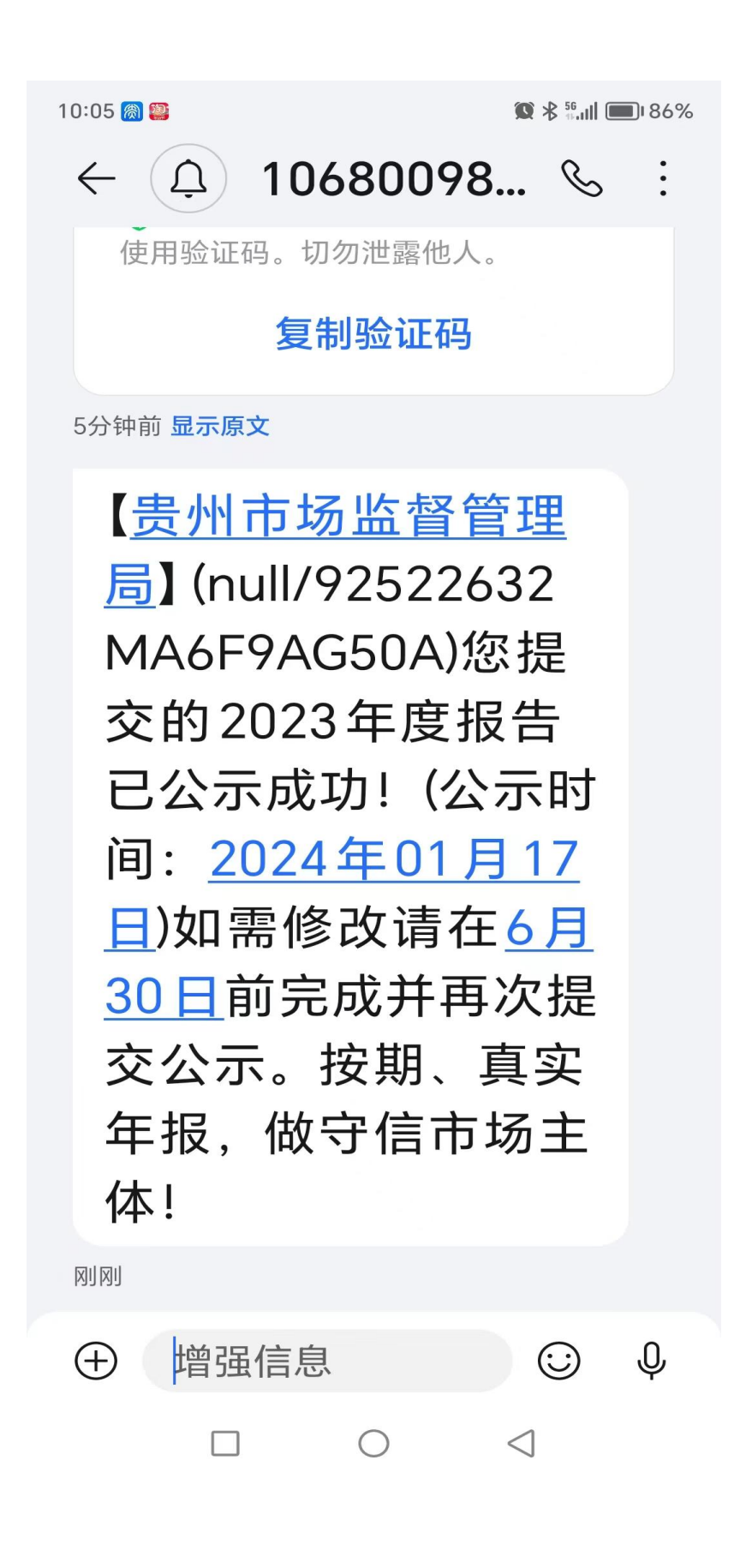